# **SAMENVATTING HOOFDSTUK 1**

PowerPoint opstarten, verkennen en afsluiten

## **POWERPOINT** opstarten:

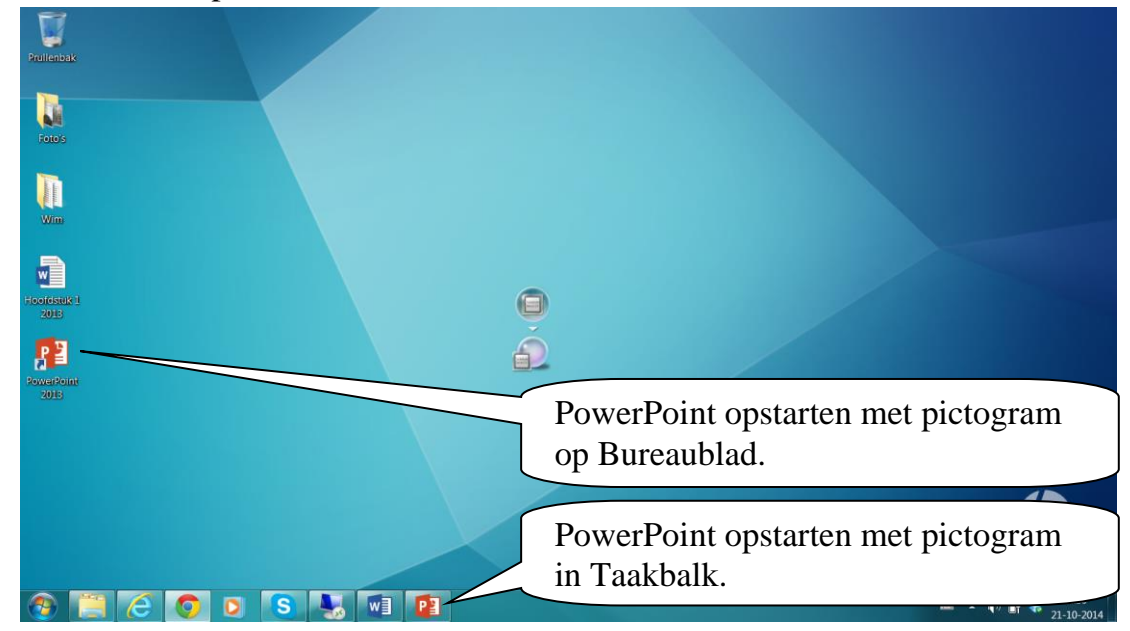

## Nieuwe presentatie openen:

| PowerPoint                                                | Onlines Nieu<br>Voorgestelde zoekopuraam | we presenta                                         | atie openen | · Vanuar Verschakelen naar ander account | × |
|-----------------------------------------------------------|------------------------------------------|-----------------------------------------------------|-------------|------------------------------------------|---|
| Recent                                                    | BESCHIKBAAR PERSOO                       |                                                     |             |                                          |   |
| ARCHEON<br>Bureaublad » PowerPoint2013                    |                                          |                                                     |             | Organisch                                | • |
| AardrijkskundeQuiz<br>Bureaublad » H6 Cases               | r                                        | Welkom by PowerPoint<br>Craded increases and people | Quotable    |                                          |   |
| AardrijkskundeQuiz<br>Bureaublad » Oefenbestanden Word201 | Lege presentatie                         | Welkom bij<br>PowerPoint                            | Quotable    | Organisch                                |   |
| C: » Users » Wim » Downloads                              |                                          |                                                     |             |                                          |   |
| BASISVORMEN<br>Bureaublad » PowerPoint2013                |                                          |                                                     |             |                                          |   |
| TypeWorld inspiratiedag, ins en o<br>D:                   | Ion                                      | Integraal                                           | Houtsoort   | Mesh                                     |   |
| C: » Users » Wirn » Downloads                             |                                          |                                                     |             |                                          |   |
| PARIJS<br>Bureaublad                                      |                                          |                                                     |             |                                          |   |
| SCANDINAVIE2<br>Bureaublad » BestandenPP TC               |                                          |                                                     |             |                                          |   |
| SCANDINAVIE2<br>C: » Users » Wim » Downloads              | Metropolitan                             | Facet                                               | Segment     | Savon                                    |   |
| Andere Presentaties openen                                |                                          |                                                     |             |                                          | v |

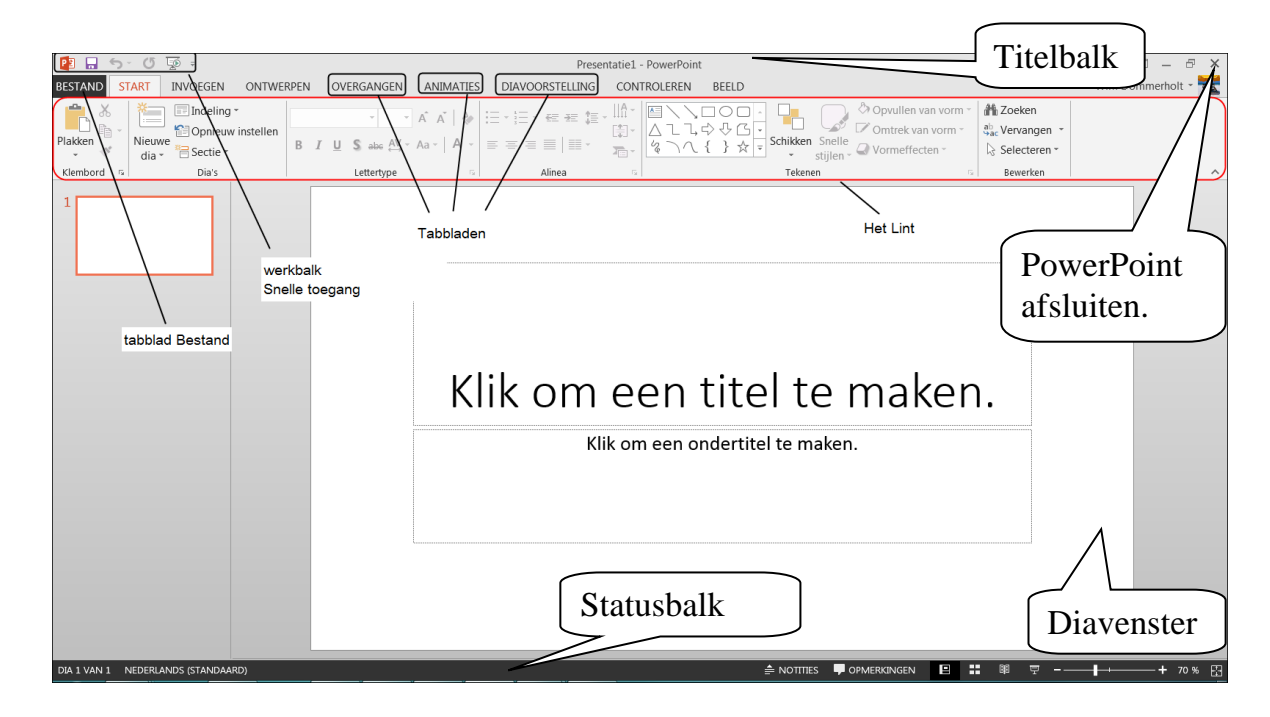

Als er een presentatie is geopend, zie je de volgende vensteronderdelen:

## Een presentatie openen

Als je PowerPoint opstart, kun je een nieuwe presentatie of een bestaande presentatie openen:

| PowerPoint                                                        | Onlinesjablonen en -thema's zoeke<br>Voorgestelde zoekopdrachten: Fotoal<br>Bestaande presentatie openen die je kort<br>geleden hebt bewerkt. |
|-------------------------------------------------------------------|----------------------------------------------------------------------------------------------------|
| Recent                                                            | BESCHIKBAAR PERSOONLIK                                                                                                    |
| ARCHEON<br>Bureaublad » PowerPoint2013                            |                                                                                                    |
| AardrijkskundeQuiz<br>Bureaublad » H6 Cases                       | Nieuwe presentatie openen.                                                                                                    |
| AardrijkskundeQuiz<br>Bureaublad » Oefenbestanden Word201         | Lege presentatie WelkOm by A Consume Organiser PowerPoint                                                                                     |
| AardrijkskundeQuiz<br>C: » Users » Wim » Downloads                |                                                                                                    |
| BASISVORMEN<br>Bureaublad » PowerPoint2013                        |                                                                                                    |
| TypeWorld inspiratiedag, ins en o<br>D:                           | Ion Integraal Houtsoort Mesh                                                                                                    |
| TypeWorld inspiratiedag, ins en o<br>C: » Users » Wim » Downloads |                                                                                                    |
| PARUS<br>Bureaublad                                               |                                                                                                    |
| SCANDINAVIE2<br>Bureaublad » BestandenPP TC                       |                                                                                                    |
| SCANDINAVIE2<br>C: » Users » Wim » Downloads                      | Bestaande presentatie openen uit een                                                                                                    |
| 🖆 Andere Presentaties openen                                      | bepaalde map.                                                                                                    |

Als je een presentatie uit een bepaalde map wilt openen, klik je **op Andere Presentatie openen**. Kies dan een plaats, bijvoorbeeld je Computer:

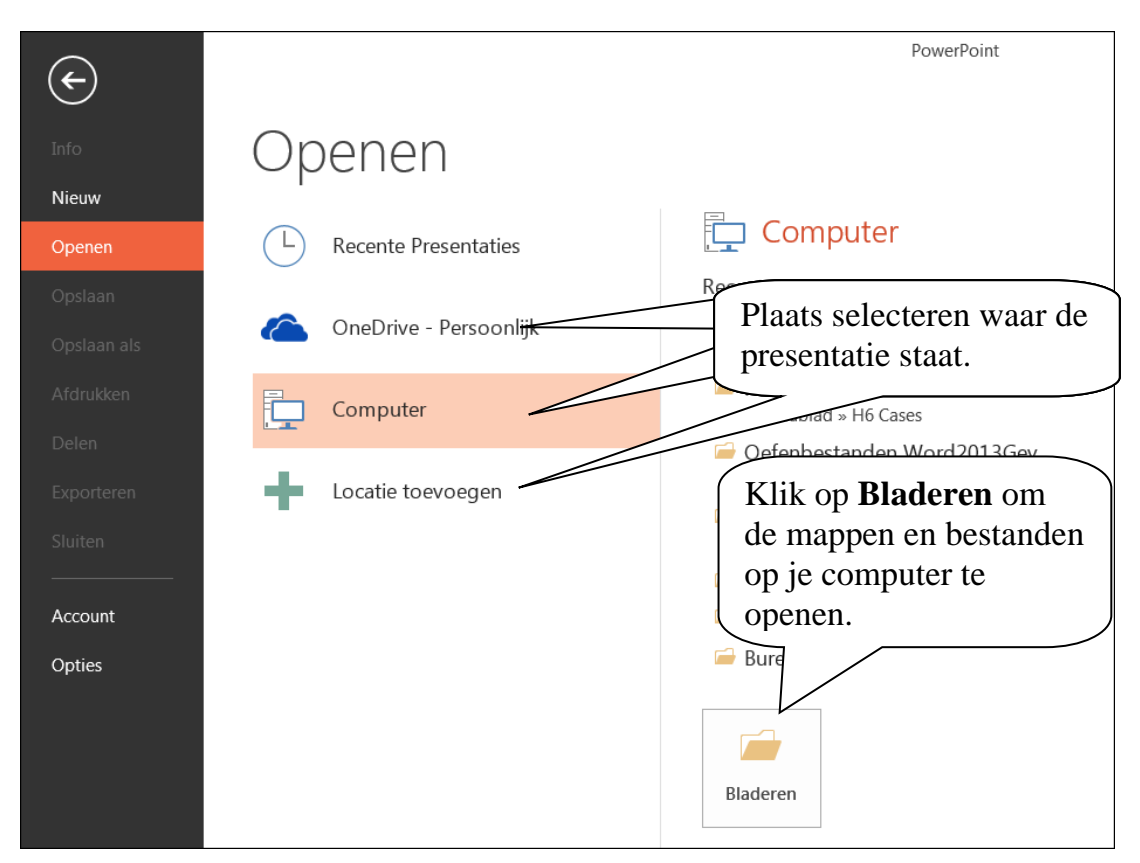

PowerPoint 2013

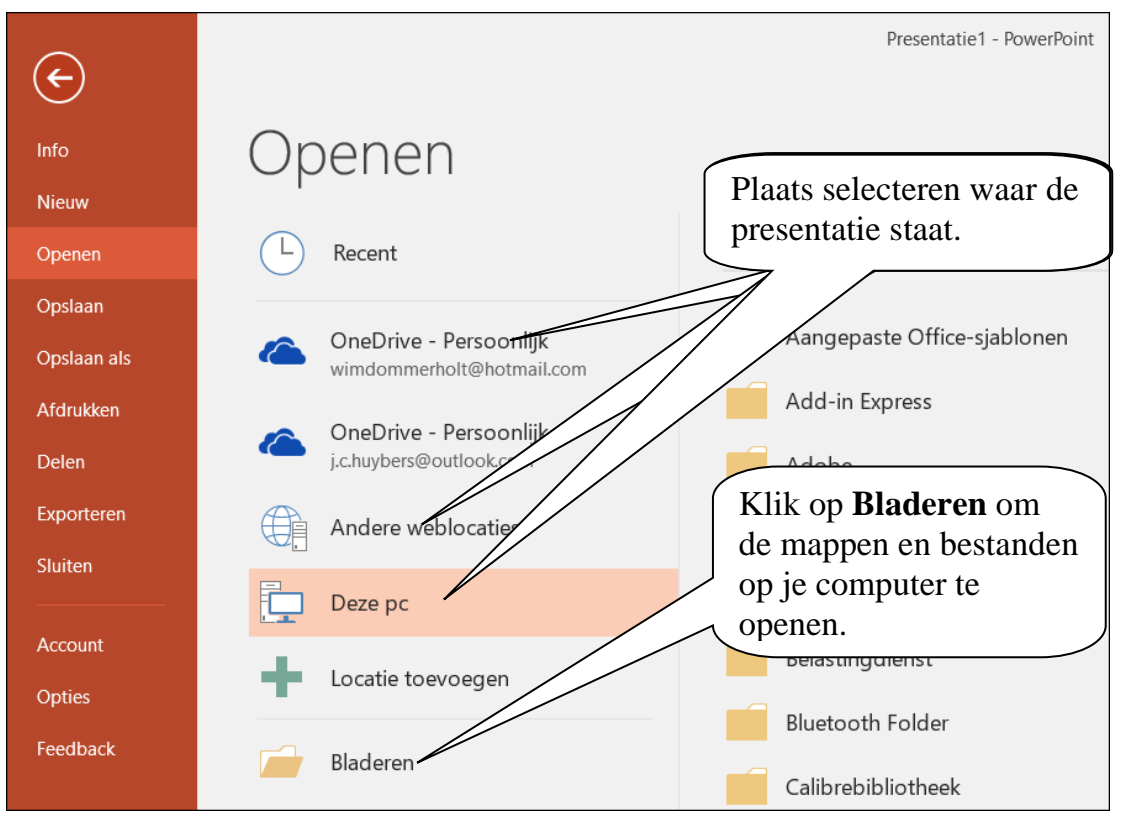

PowerPoint 2016

Als je op **Bladeren** klikt, verschijnt het venster **Openen**. Hier kun je een presentatie openen:

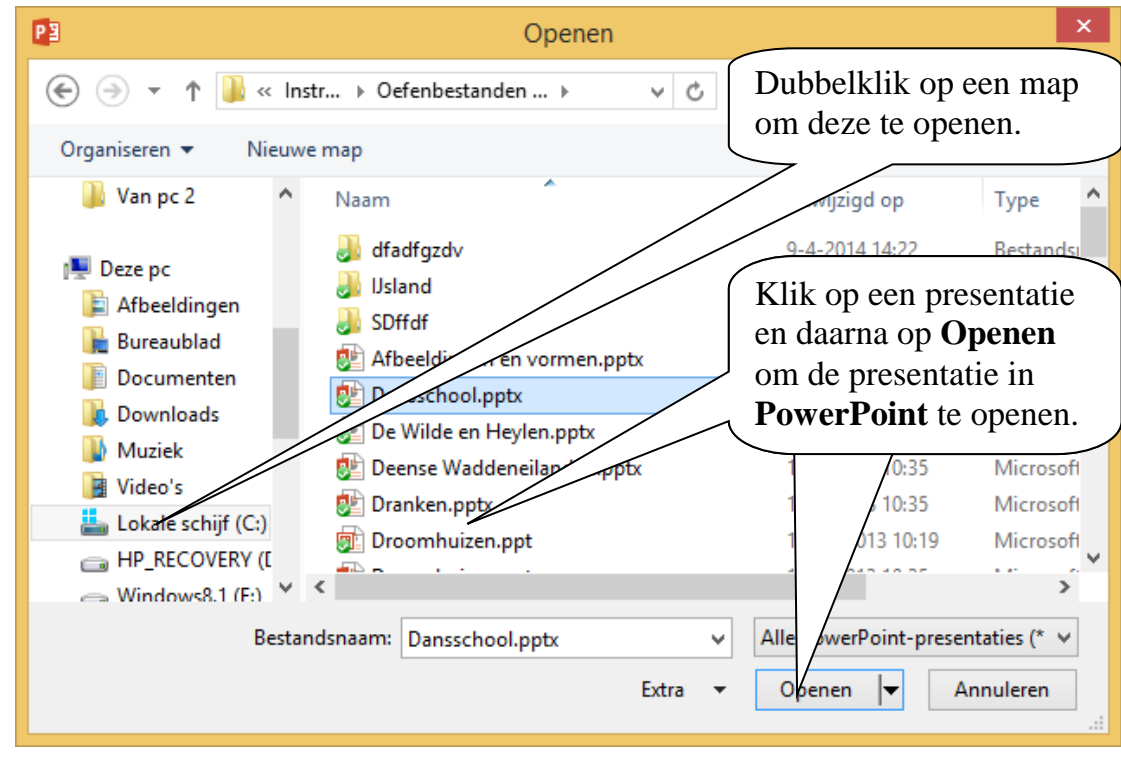

Als je een presentatie geopend hebt, kun je nog een presentatie openen via **Bestand**, **Openen**.

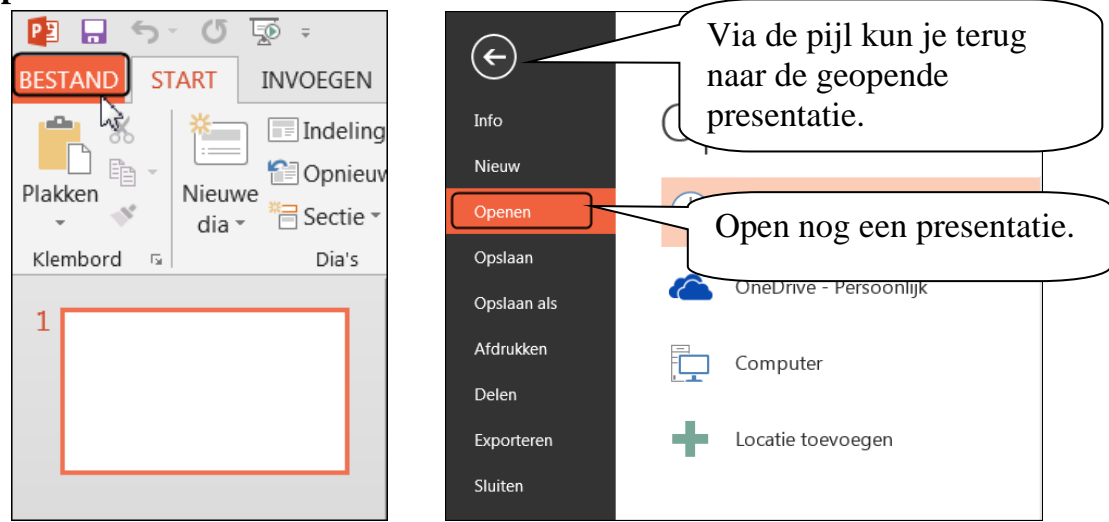

Tussen geopende presentaties wisselen:

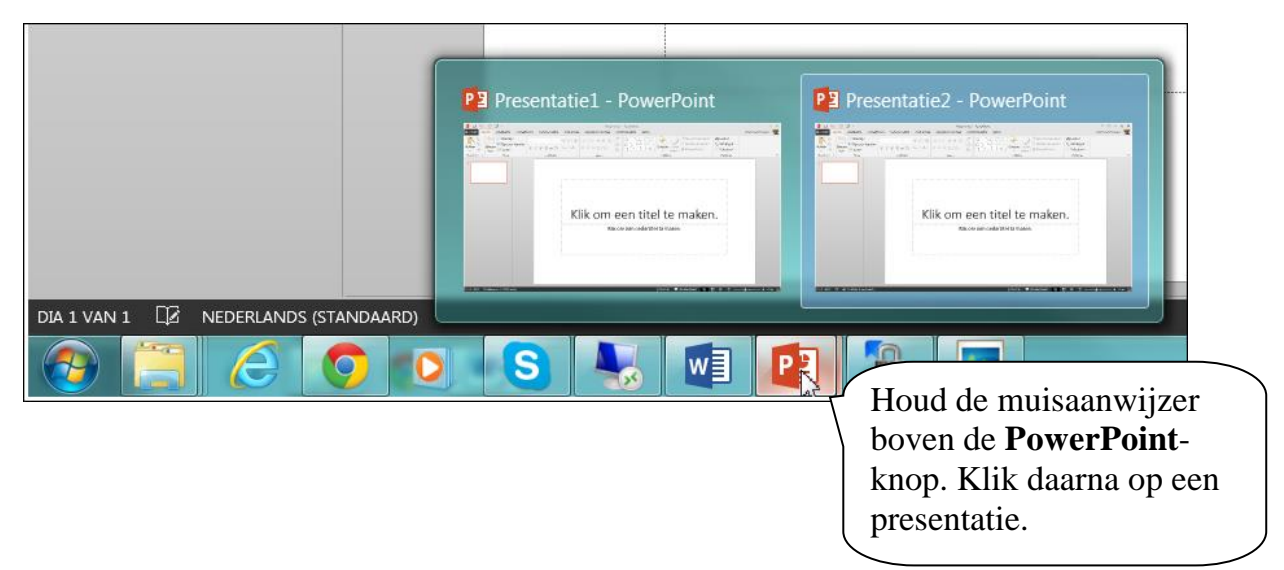

## Verschillende weergaven

Rechts onderin kun je kiezen in welke weergave je **PowerPoint** wilt bekijken.

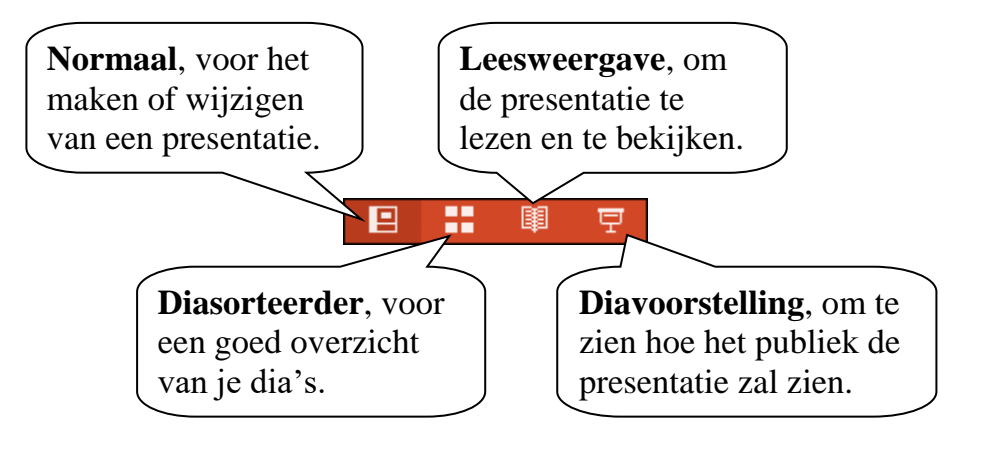

#### De weergave 'Normaal':

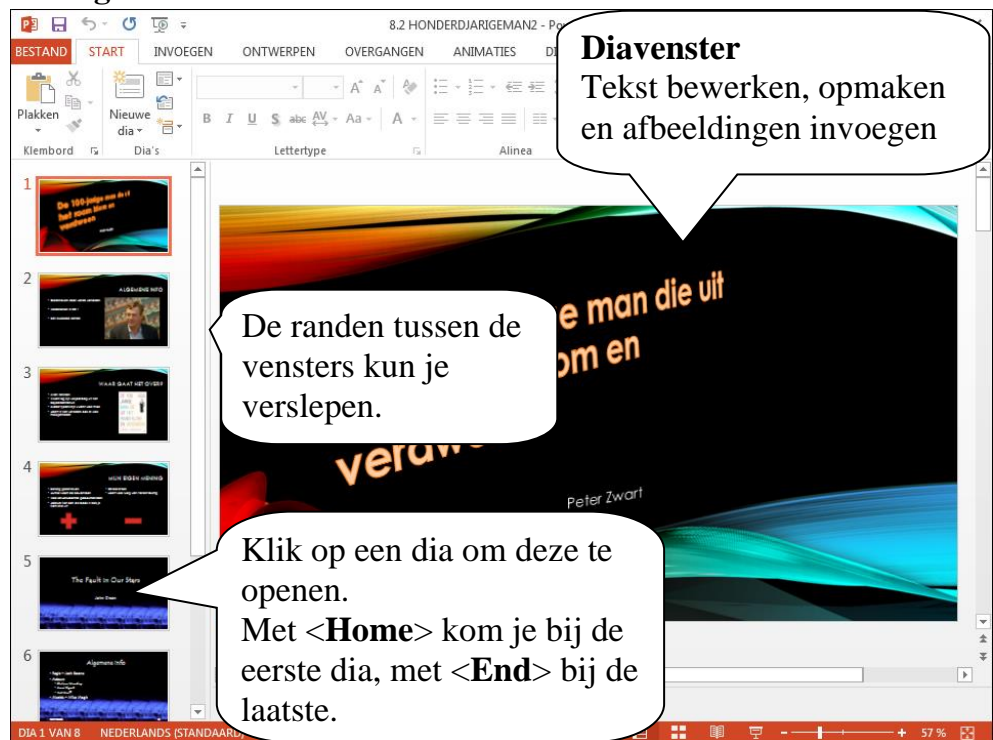

#### De weergave 'Diasorteerder':

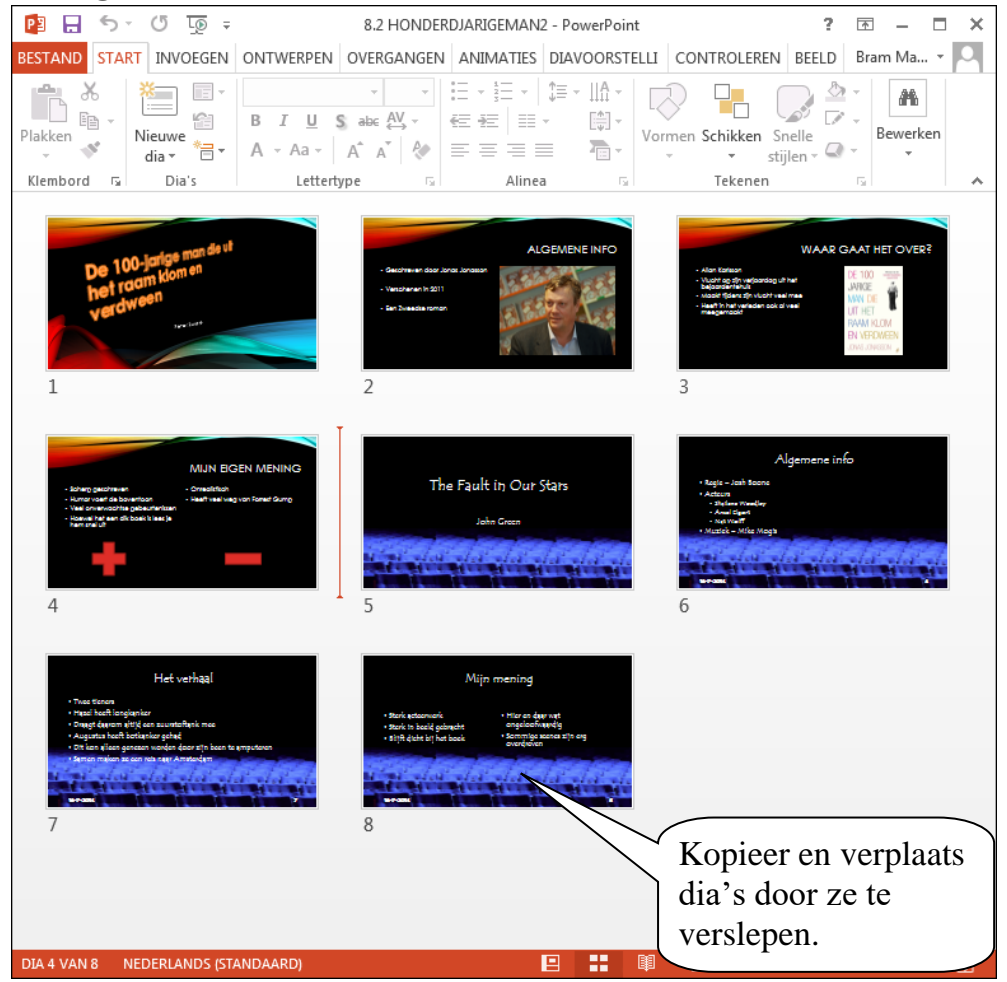

#### Een presentatie opslaan en sluiten

Een nieuwe presentatie opslaan:

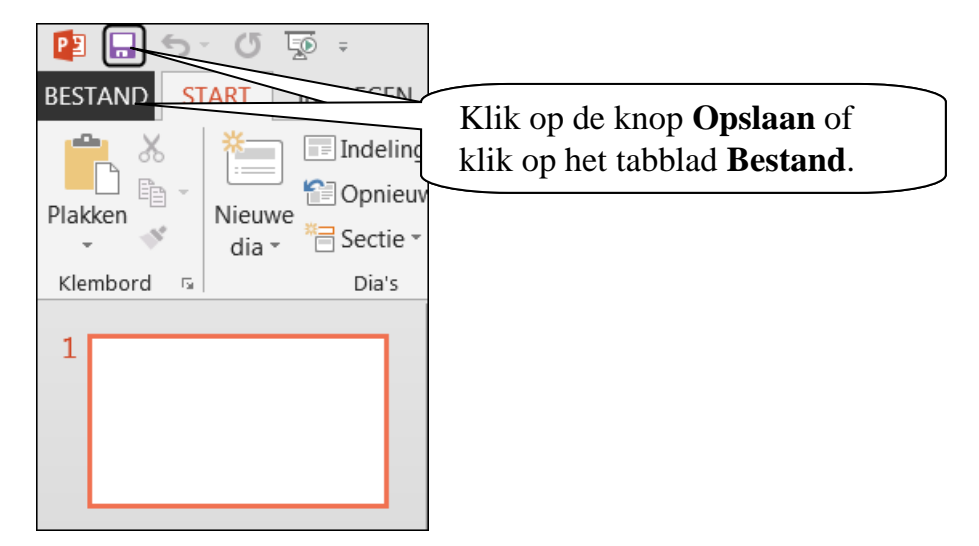

Kies daarna de plaats waar je de presentatie wilt opslaan, bijvoorbeeld je computer:

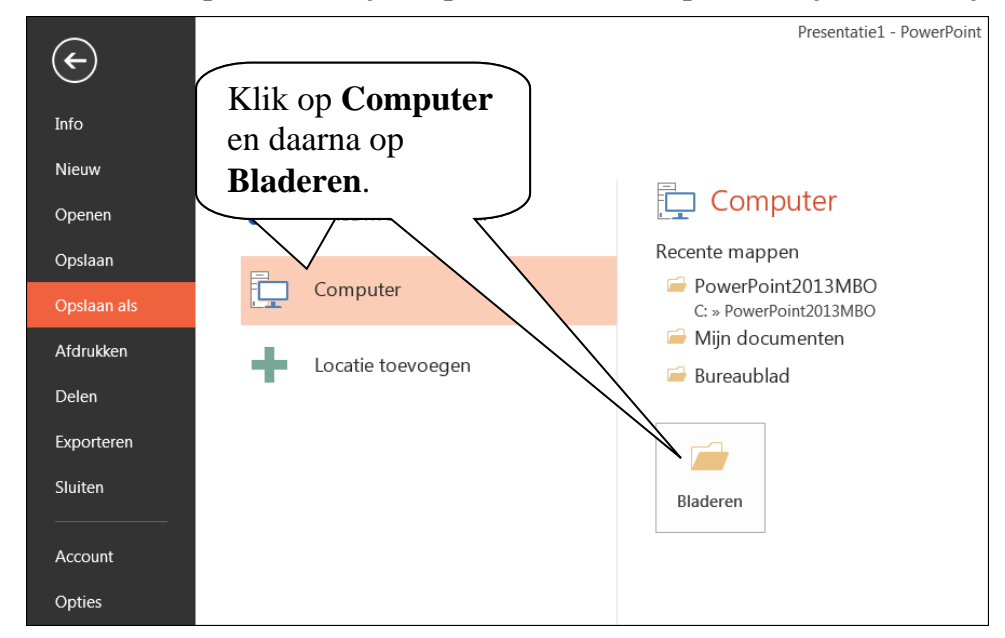

PowerPoint 2013

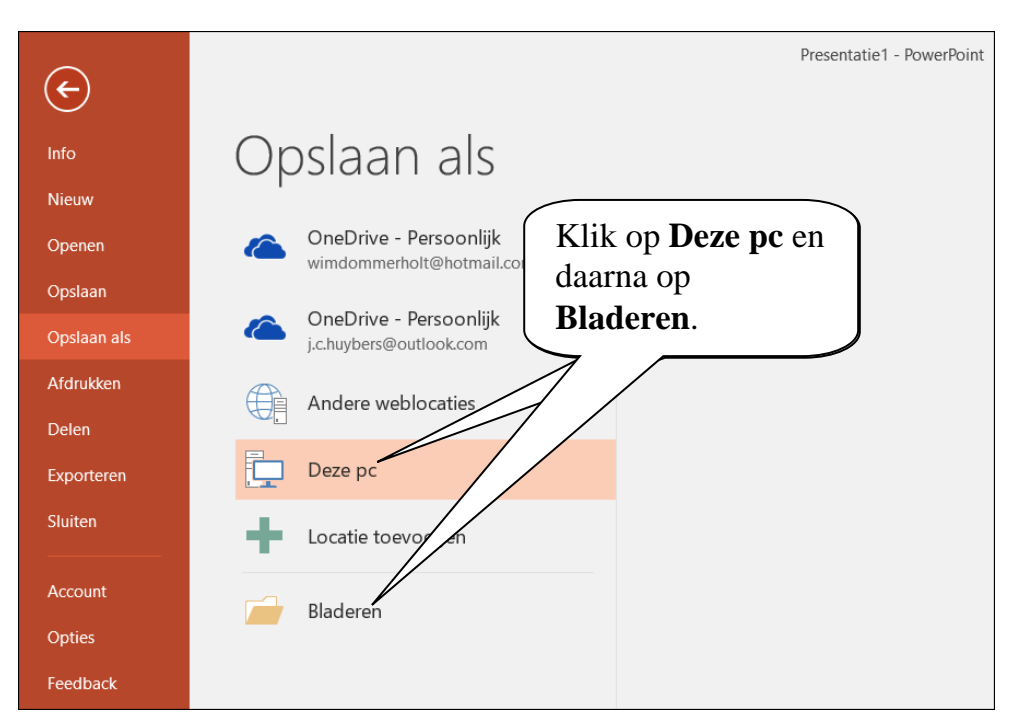

PowerPoint 2016

Daarna verschijnt het venster Opslaan als, en sla je de presentatie op:

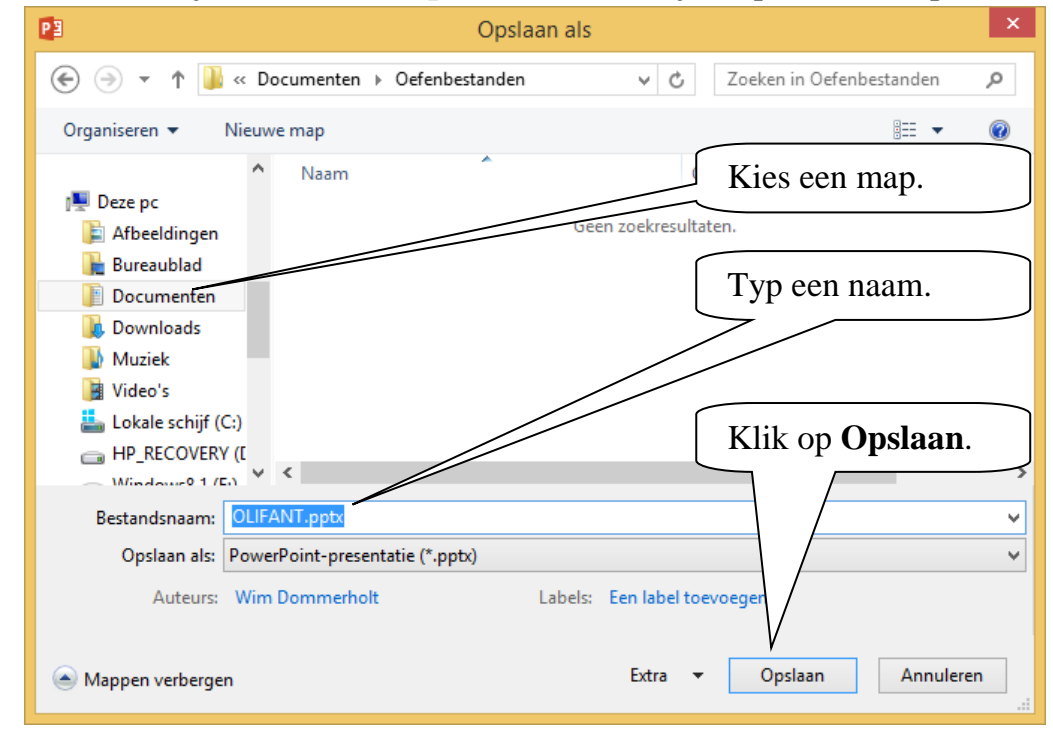

Een bestaande presentatie opslaan

Een bestaande presentatie kun je **met dezelfde naam** opslaan via de knop **(Opslaan)**.

Een bestaande presentatie kun je **met een andere naam** (of op een andere plaats) opslaan via het tabblad **Bestand**, en Opslaan als. Daarna kies je een plek:

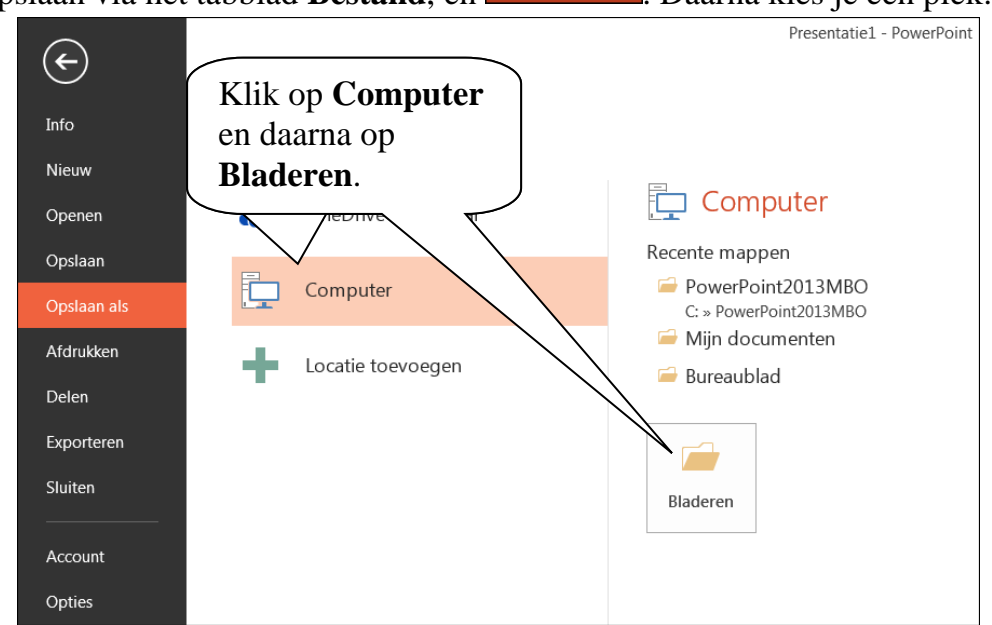

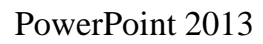

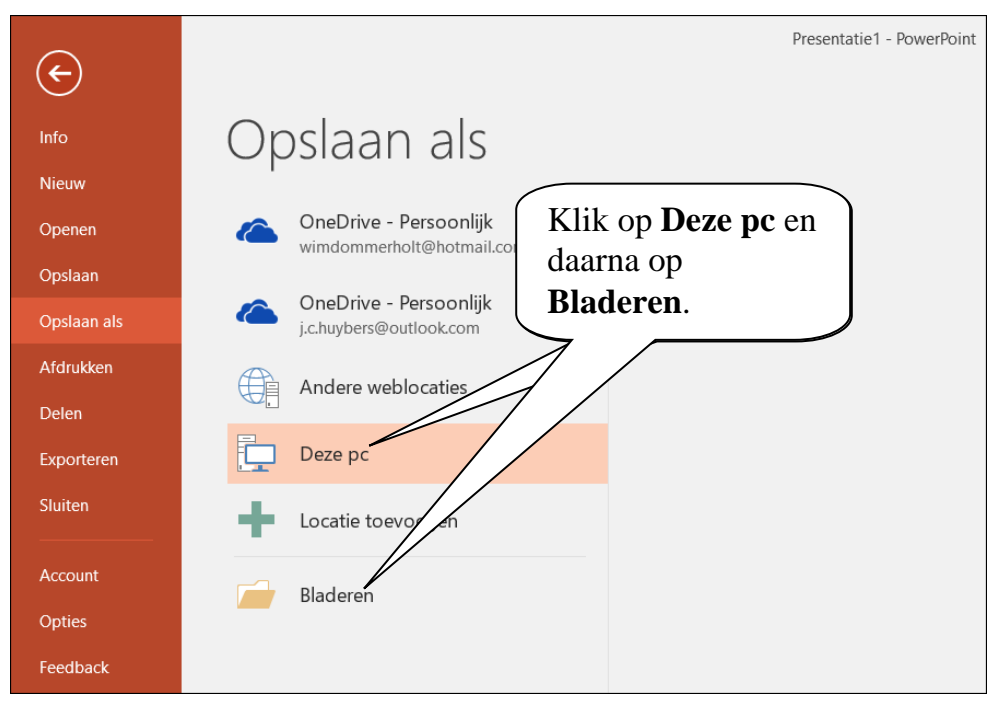

PowerPoint 2016

#### Tekst op een dia

Tekst staat altijd in een tekstvak:

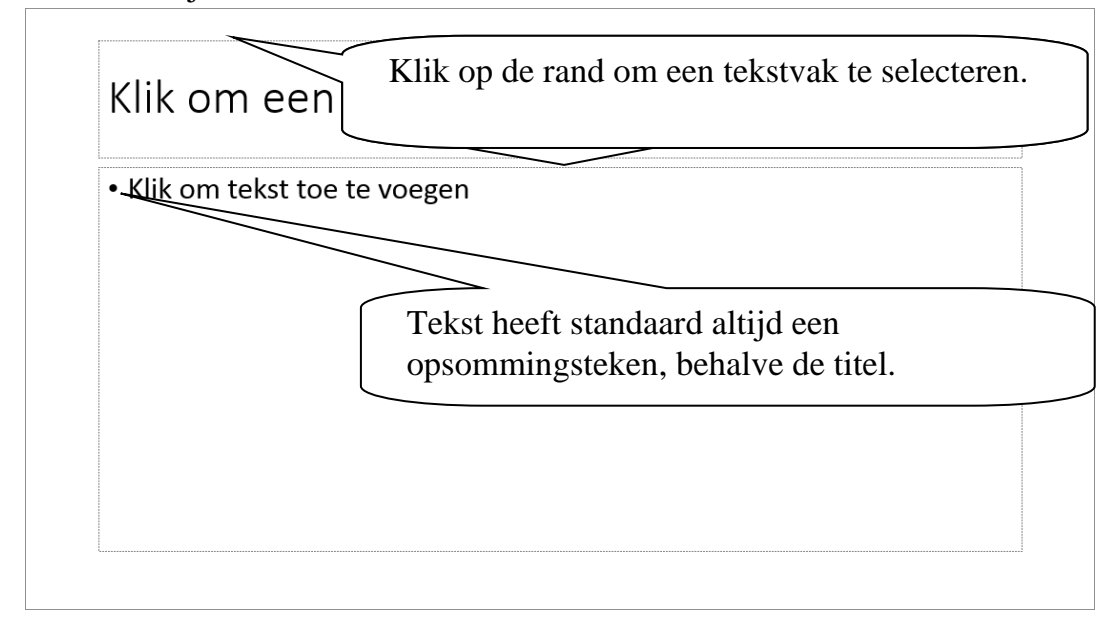

Tekst selecteer je door erover te slepen.

Tekst verwijder je met de **Backspace**>-toets of met de **Delete**>-toets.

Geef dia's duidelijke titels. Voordeel daarvan is:

- Je weet dan zelf wat de inhoud van de dia is.
- Je kunt daardoor dia's makkelijk vinden, ook tijdens de diavoorstelling.

Gebruik in een presentatie korte teksten.

Gebruik opsommingstekens of nummering.

## Ongedaan maken en opnieuw uitvoeren

| BESTAND   START   INVOEGEN   ONTWERPEN   OVERGANGEN   ANIMATIES   DIAVOORSTELLING   CONTROLEREN   BEELD     Plakke   Image: Section - Dia's   Image: Section - Dia's   Ima                                                                                                    | ichikken<br>Tekener |
|----------------------------------------------------------------------------------------------------|---------------------|
| Plakke Ving* *24 * A A   A Image: A A   A Image: A A   A Ima                                                                                                    | Gchikken<br>Tekener |
| Handeling<br>ongedaan<br>maken.                                                                                                    | Tekener             |
| Handeling<br>ongedaan<br>maken.<br>Meer handelingen<br>ongedaan maken.                                                                                                    |                     |
|                                                                                                    |                     |
| Archeo                                                                                                    | n                   |
| / include                                                                                                    | / I I               |
| Een bijzonder p                                                                                                    | ark                 |
|                                                                                                    |                     |
|                                                                                                    |                     |
| BESTAND START ODEGEN ONTWERPEN OVERGANGEN ANIMATES DIAVOORSTELLING CONTROLEREN BEELD   Plakken Image: Section with the section with the section withe section with the section with the section with the se | chikken<br>Tekener  |
|                                                                                                    |                     |
| 1 Handeling opnieuw                                                                                                    |                     |
| 1 Handeling opnieuw                                                                                                    |                     |
| 1<br>Archeon<br>uitvoeren.                                                                                                    |                     |
| 1<br>Archeon<br>Internet<br>Handeling opnieuw<br>uitvoeren.                                                                                                    |                     |
| 1<br>Archeon<br>I Handeling opnieuw<br>uitvoeren.                                                                                                    |                     |
| 1<br>Archeon<br>Handeling opnieuw<br>uitvoeren.                                                                                                    |                     |

## Opsommingstekens en nummering

Tekst op een dia heeft standaard altijd een opsommingsteken, behalve de titel. Een opsommingsteken kan verschillende niveaus hebben.

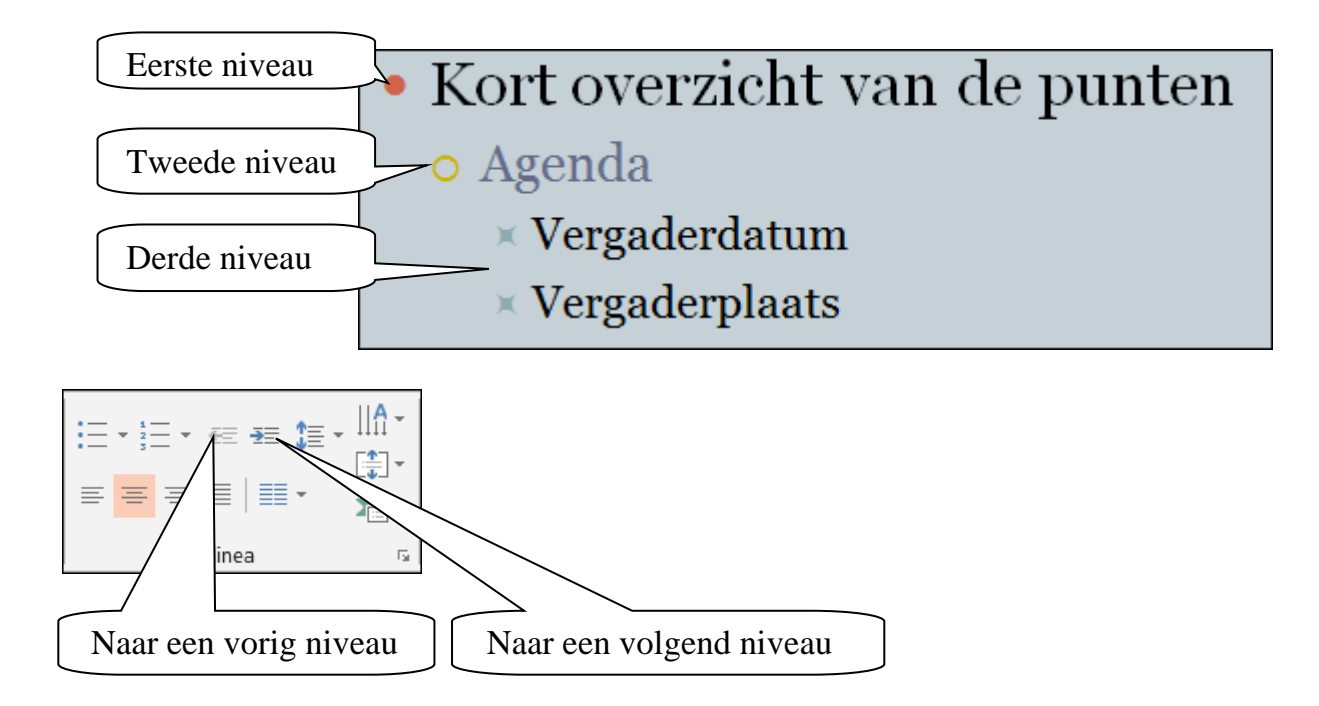

Je kunt de opsommingstekens en nummering uitzetten door nogmaals te klikken op:

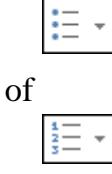

Je kunt een ander opsommingsteken kiezen of een ander soort nummering via deze pijltjes:

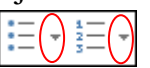

Selecteer tekst en klik op  $\frac{1}{2}$  om opsommingstekens te veranderen in nummering.

#### Kopiëren en verplaatsen

Je kunt een stukje tekst of een heel tekstvak verplaatsen (knippen en plakken). Je kunt het ook kopiëren (kopiëren en plakken):

| Knippen, Kopiëren en Plakken |                                                  |          |                   |  |  |
|------------------------------|--------------------------------------------------|----------|-------------------|--|--|
| Omschrijving                 | Knop                                             | Snelmenu | Sneltoets         |  |  |
| Knippen                      | (Knippen)                                        | Knippen  | <ctrl+x></ctrl+x> |  |  |
| Kopiëren                     | (Kopiëren)                                       | Kopiëren | <ctrl+c></ctrl+c> |  |  |
| Plakken                      | Plakken<br>VIIIIIIIIIIIIIIIIIIIIIIIIIIIIIIIIIIII | Plakken  | <ctrl+v></ctrl+v> |  |  |

Een selectie verplaatsen en kopiëren naar een andere dia gaat net zo.

Je kunt op dezelfde dia een selectie verplaatsen door deze te verslepen.

# Spellingcontrole gebruiken

Een verkeerd gespeld woord is meestal onderstreept met een rood golflijntje, bijvoorbeeld:

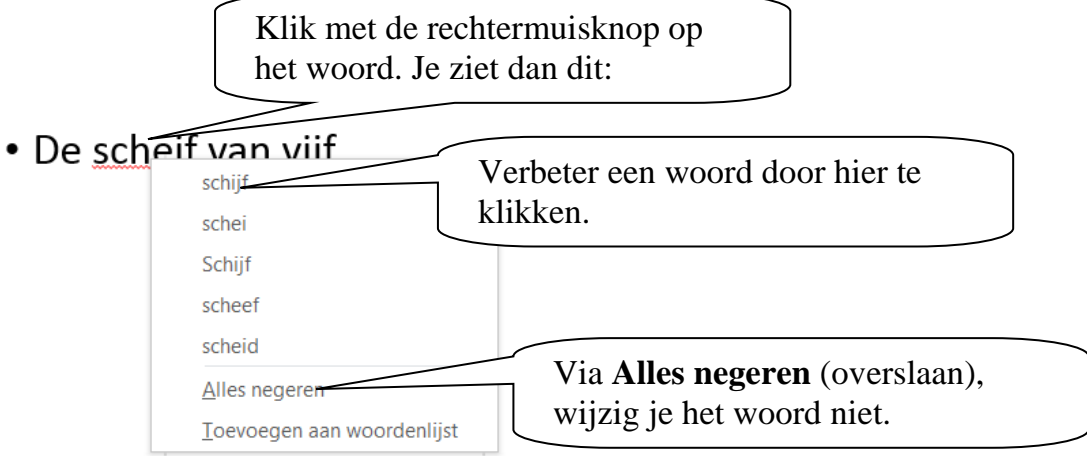

Let op: Is er in (bijvoorbeeld) 'woorden' een 'o' vergeten, dan staat er 'worden'. Dat is een bestaand woord. Dat wordt niet door de spellingcontrole opgemerkt. Lees de tekst dus zelf ook altijd goed door.

# De diavoorstelling

| Omschrijving            | Knop                                                                                                    | Toets                                                        |
|-------------------------|----------------------------------------------------------------------------------------------------|--------------------------------------------------------------|
| Diavoorstelling starten | 모<br>De voorstelling start met<br>de dia die in beeld is.                                                                                                    | < <b>F5</b> ><br>De voorstelling start met<br>de eerste dia. |
| Bladeren                | volgende dia                                                                                                    | <enter></enter>                                              |
| Eerste dia              |                                                                                                    | <home></home>                                                |
| Laatste dia             |                                                                                                    | <end></end>                                                  |
| Voorstelling beëindigen | Via het snelmenu,<br>rechtermuisknop:<br>Volgende<br>Vorjge<br>Laatst weergegeven<br>Alle dia's bekijken<br>Inzoomen<br>Aangepaste voorstelling<br>Presentatorweergave verbergen<br>Scherm<br>Aanwijzeropties<br>Help<br>Onderbreken<br>Yoorstelling beëindigen | <esc></esc>                                                  |